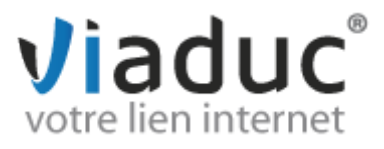

## PARAMETRAGE POUR WINDOWS PHONE

Pour commencer, dans l'application « Outlook », cliquez en bas sur le menu des options, puis sur « ajouter un compte e-mail »

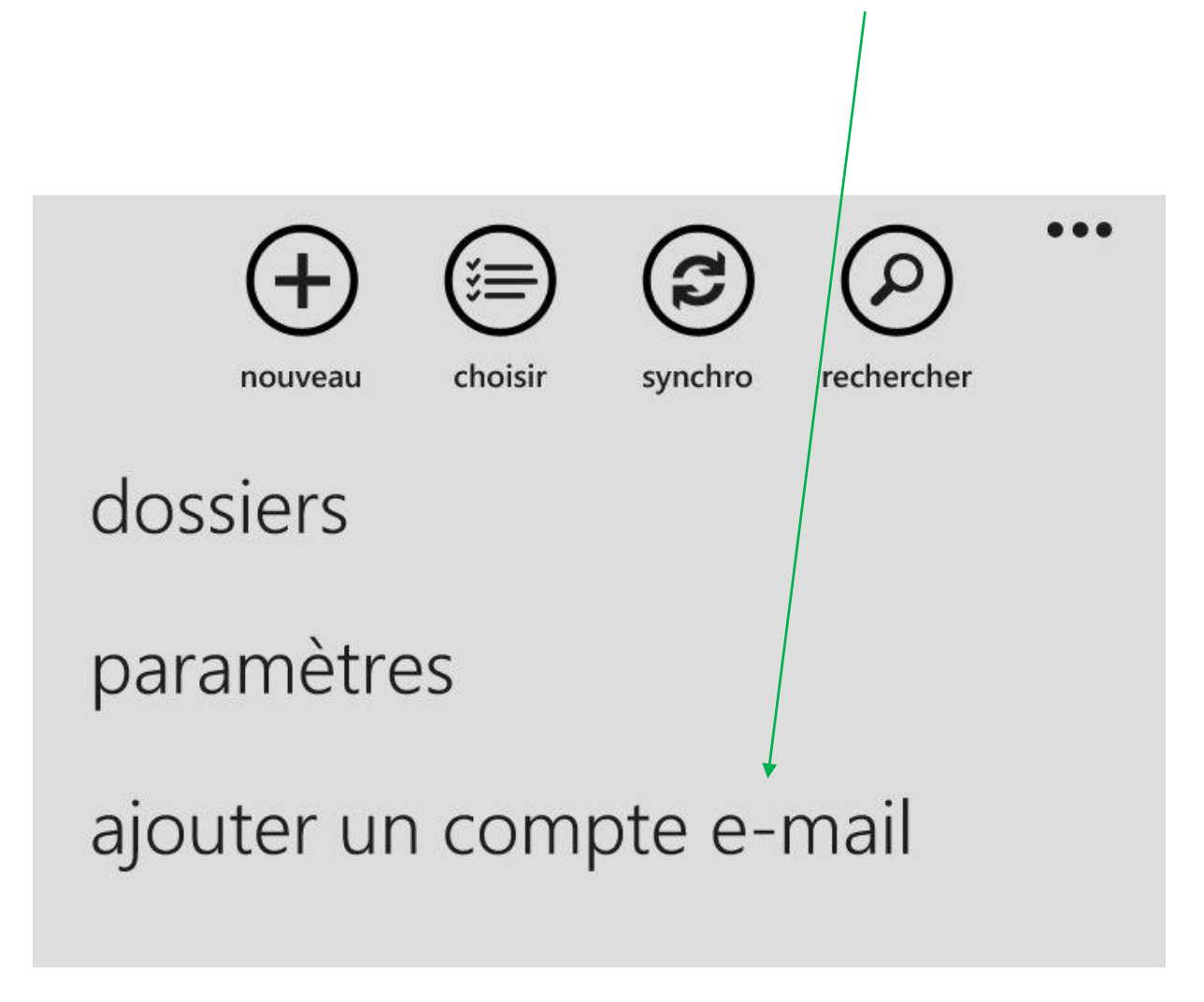

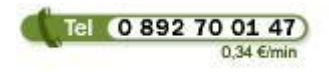

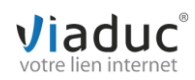

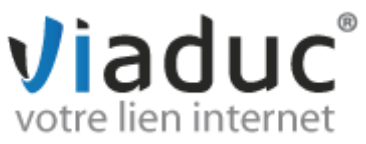

Choisissez ensuite « autre compte pop et imap »

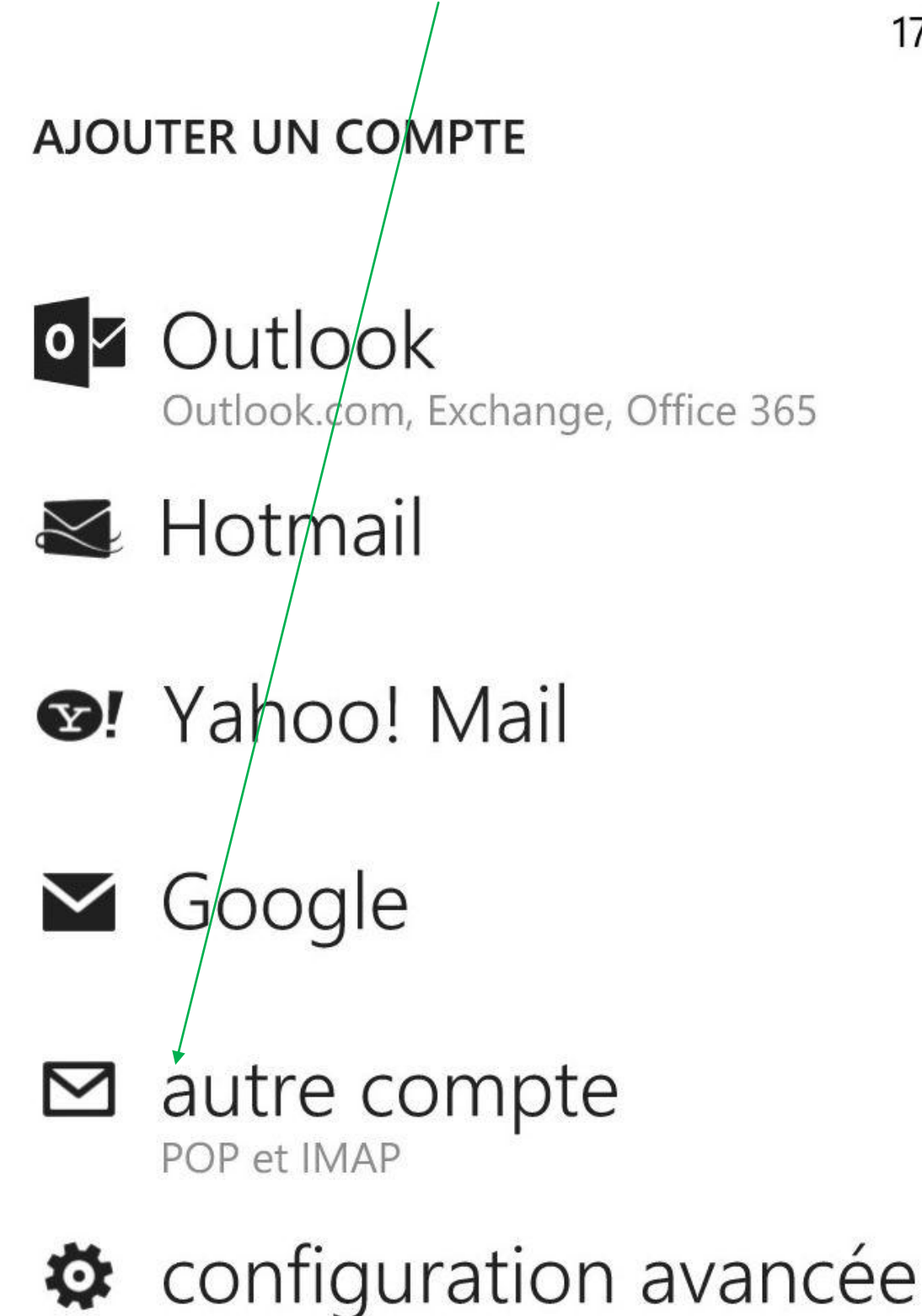

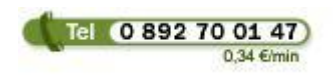

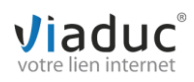

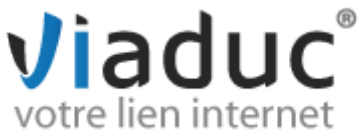

- Renseignez sur l'écran suivant l'adresse e-mail à configurer et le mot de passe qui y est associé, puis cliquez sur « se connecter ». Un message d'erreur apparaît. Relancez une seconde fois.
- Au deuxième échec, apparaîtra l'onglet « avancés » pour paramétrer manuellement. Choisissez cette option.

| Adresse e-mail              |                         |
|-----------------------------|-------------------------|
| Saisissez l'adresse email à | configurer              |
| Mot de passe                |                         |
| •••••                       |                         |
| Afficher le mot             | t de passe              |
| Nous n'avons pas p          | ou trouver les          |
| paramètres corresp          | ondant aux              |
| informations de co          | mpte que vous avez      |
| entrées.                    |                         |
| Verifiez que l'adres        | se e-mail est correcte, |
| puis appuyez sur Re         | paramètres de ce        |
| compte manuellem            | ent appuvez sur         |
| Avancés.                    | ient, appayez sai       |
|                             |                         |
|                             |                         |
|                             |                         |
|                             |                         |
|                             |                         |

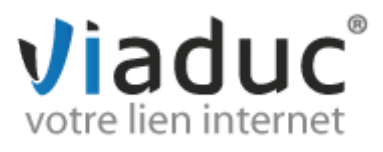

Vous êtes maintenant invité à sélectionner le type de configuration. Choisissez « E-mail sur Internet » puis validez.

15:08

## CONFIGURATION AVANCÉE

Choisissez le type de compte à configurer. En cas d'hésitation, consultez votre fournisseur de service.

## Exchange ActiveSync

Inclut Exchange et d'autres comptes utilisant Exchange ActiveSync

## E-mail sur Internet

Comptes POP ou IMAP permettant de voir des emails dans un navigateur

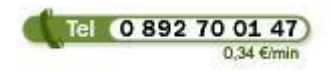

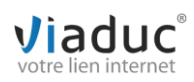

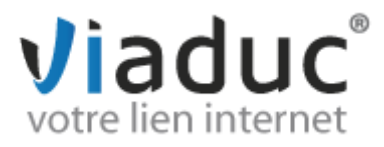

L'écran suivant comporte des informations pré-remplies.

Nom du compte

. . . . . . . . . . . . . . . . . .

Votre nom

. . . . . . . . . . . . . . . .

Nous utiliserons ce nom pour envoyer vos messages

Serveur de courrier entrant

imap.viaduc.fr

Type de compte

IMAP4

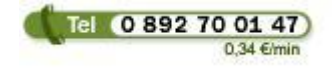

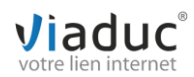

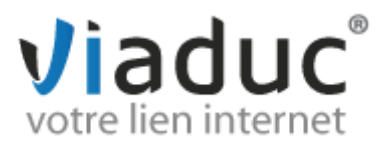

Sur l'écran suivant, laissez cocher ce qui l'est, puis cliquez directement sans rien modifier sur « se connecter »

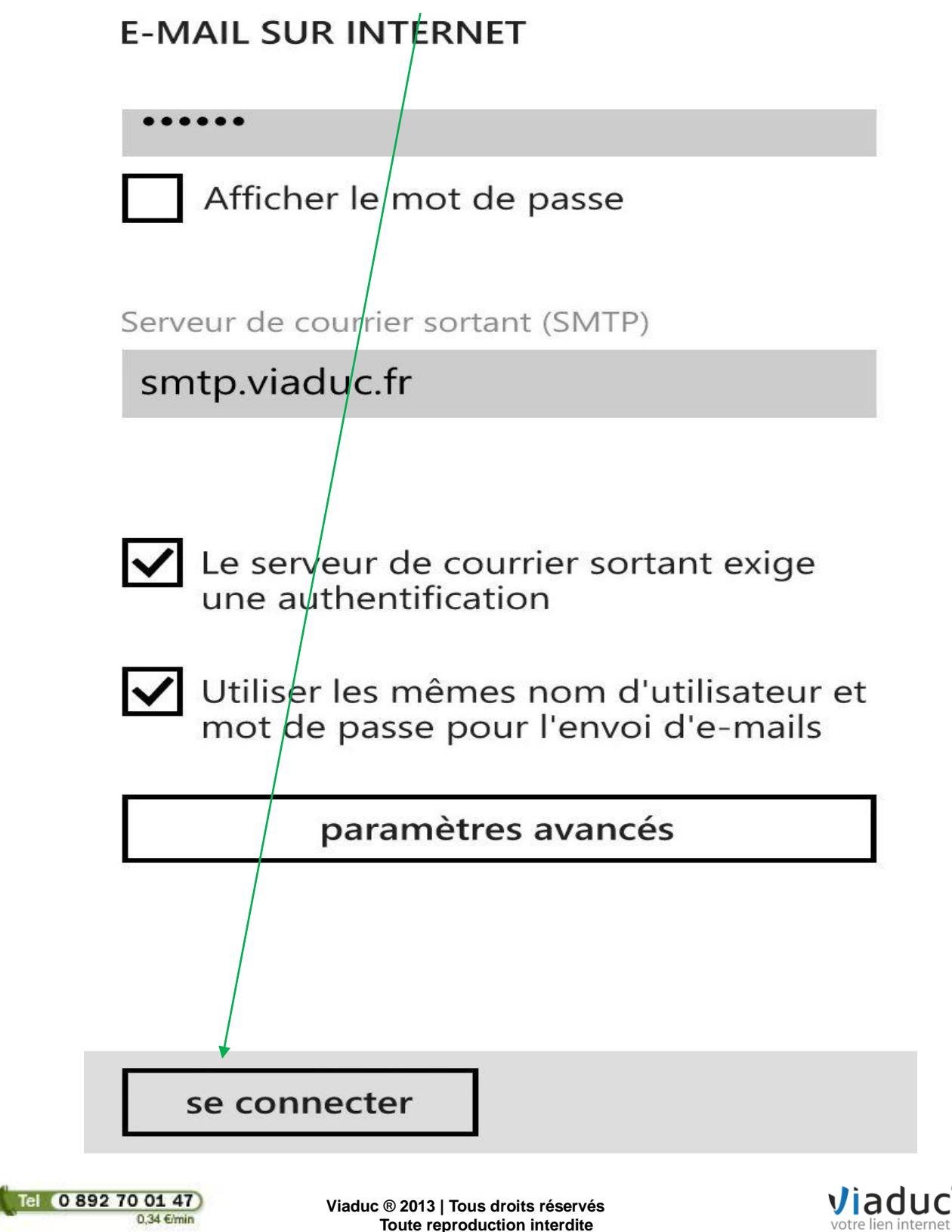

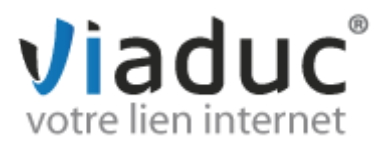

Dernière étape : choisissez les options de récupération (délai entre deux synchronisations et ancienneté) puis cliquez sur « se connecter » >

| Note : ne surtout pas cocher « protocole SSL »                                                                                                    |
|----------------------------------------------------------------------------------------------------|
| E-MAIL SUR INTERNET                                                                                                    |
| •••••                                                                                                    |
| Afficher le mot de passe                                                                                                    |
| Serveur de courrier sortant (SMTP)                                                                                                    |
| smtp.viaduc.fr /                                                                                                    |
| <ul> <li>Le serveur de courrier sortant exige<br/>une authentification</li> <li>Utiliser les mêmes nom d'utilisateur et<br/>mot de passe pour l'envoi d'e-mails</li> </ul> |
| paramètres avancés                                                                                                    |
| se connecter                                                                                                    |

> Voilà, votre Windows Phone gère désormais votre adresse e-mail.

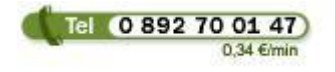

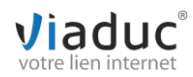